可以在以下渠道获取职称相关资讯:

1. 广东省专业技术人才职称管理系统

(1)登录广东省人力资源和社会保障厅官网,点击"政务服务"一再点击"业务直通 车"

|                          | SES AND SOUTHE SECURITY DEPARTMENT OF GUARGOUNG | PROVINCE                 | THOMATOCARET                     |                          |                                         |
|--------------------------|-------------------------------------------------|--------------------------|----------------------------------|--------------------------|-----------------------------------------|
| 🔒 网站首页                   | 表格下载                                            |                          | 查询服务 名单目录 业务直通车                  |                          |                                         |
| 🔒 政务公开                   | 广东省工伤预防项目申请表                                    | 2019-06-01               | 继续教育管理系统                         | 2019-11-29               | 不忘初心 牢记                                 |
| 😑 政策法规                   | 广东省劳动能力再次鉴定申请表<br>广东省早休人员在生证明协查表                | 2019-11-25               | 广东省失业保险技能提升补贴申                   | 2019-03-22               | Concerning and the second second second |
| -<br>■ 业冬 <del>年</del> 販 | 澳门居住人员在生证明协查表(2                                 | 2019-12-10               | 广东省社保局-广东社保APP                   | 2019-01-28               |                                         |
|                          | )朱省穷动能刀再次釜定延期甲<br>2018年公企人才统计工作有关资料             | 2019-03-25<br>2019-01-08 | 机夫事业单位养老保险网上服务<br>机关事业单位养老保险电子单据 | 2019-01-25<br>2019-01-25 | 广东社保国                                   |
| 🙎 政务服务                   | 职称评审表格<br>2017年度公企人才统计有关资料                      | 2018-08-01               | 个人社保服务                           | 2019-01-25               | -200                                    |
| 突 政民互动                   | 粤人社函〔2018〕1034号附件                               | 2018-04-23               | 个人年度资格认证                         | 2019-01-21               | 广东水共动作的                                 |
| □ 移动应用                   | 省外来粤人员专业技术资格确认                                  | 2018-01-19               | 省直企业职工保险自助打印单据                   | 2019-01-21               | 举报投诉平                                   |

(2) 进入业务"业务直通车"界面后,找到"广东省专业技术人才职称管理系统"并 点击。

| 首页             | 政务公开    | 政策法规        | 业务专题             | 政务服务 | 政民互动       | 移动应用       |
|----------------|---------|-------------|------------------|------|------------|------------|
| 办事力            | JT      | 🕥 首页 > 政务服务 | > 业务直通车          |      |            |            |
| <b>R=</b> 行政许词 | 可事项     | •省直企业职工保险自  | 助打印单据在线验证        |      |            | 2019-01-21 |
| 4 公共服务事项       |         | • 公医查询      | 2019-01-21       |      |            |            |
| 其他服务事项 其他服务事项  |         | • 广东省事业单位公开 | 2018-04-18       |      |            |            |
| 表格下载           |         | • 广东省公务员考试录 | 2018-03-16       |      |            |            |
| 🚱 查询服务         |         | • 三支一扶管理系统  | 2017-12-28       |      |            |            |
| 3名单目           | <b></b> | •技工院校学籍管理   |                  |      |            | 2017-12-28 |
| 🕑 业务直通车        |         | • 技能鉴定报考平台  |                  |      | 2017-12-28 |            |
|                |         | 带动力拉训社农盐业   | <b>去</b> 而认助资金中据 |      |            | 2017-12-28 |

(3)"广东省专业技术人才职称管理系统"首页分为"评审通知"、"通知公告"、"文件下载"、 "系统登录"4个板块

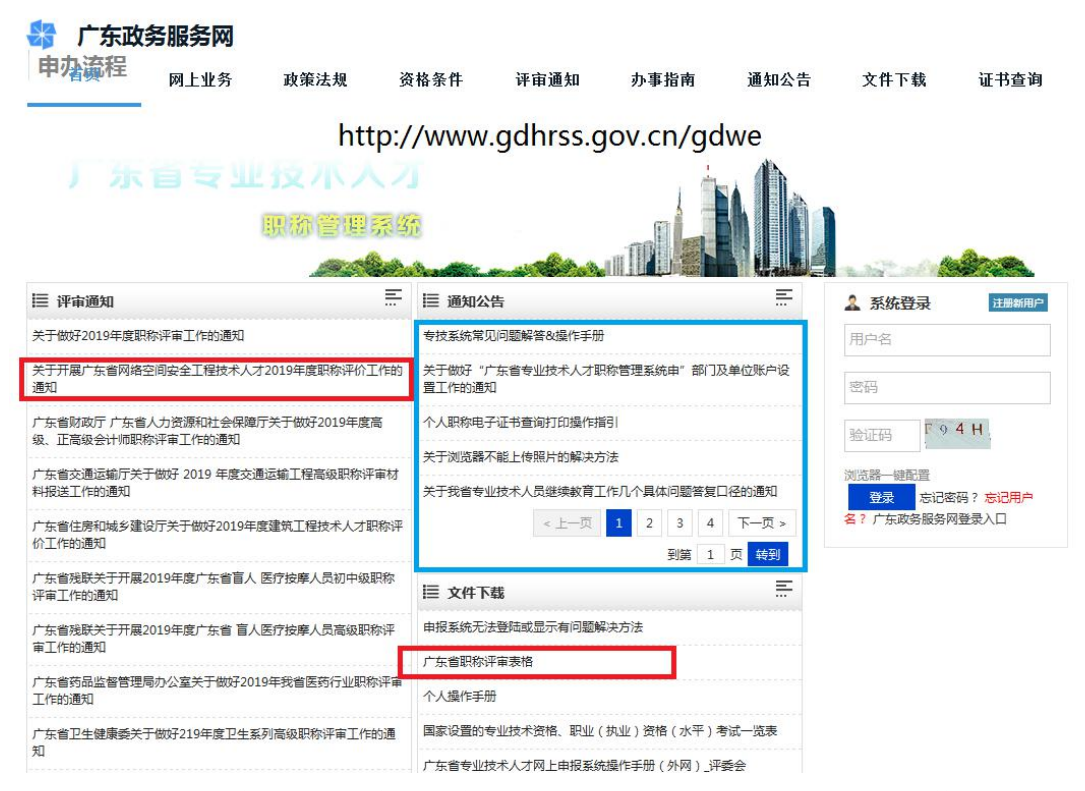

4)"评审通知"板块能找到所有评委会开展职称评审的通知公告以及相关附件下载

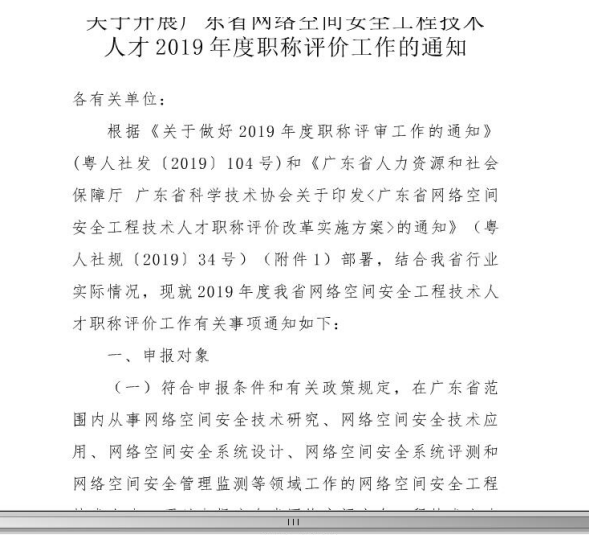

附件4:关于发布2019年广东省网络空间安全工程专业技术人员继续教育专业科目学习指南的通知.pdf

11月42. 网络空间安全工程技术人才现场评价电报指南.docx 附件1. 广东省人力资源和社会保障厅 广东省科学技术协会关于印发《广东省网络空间安全工程技术人才职称评价改革实施方案》的通知(粤人社规(2019)34号.pdf 附件3. 网络空间安全工程技术人才取称评价由据人员基本情况普记表 docx 5)"通知公告"板块即为人社厅发布公告的位置,如系统操作手册、浏览器一键配置插件等都可在本板块找到。

6)"文件下载"板块可下载职称申报使用的八份表格

## 文件下载列表

2、人员类型: 高等学校教师.zp

3、人员类型: 党校教师.zip

1、人员类型: 普通专业技术人员.zip

5、人员类型:体育教练员.zip

7、人员类型:中等职业学校教师(适用中等职业学校).zip

8、人员类型:中小学教师.zip

6、人员类型:中等职业学校教师(适用教师进修学校) zip

4、人员类型: 技工学校教师2018年表gai.zip

## 2. 广东省网络空间安全协会官网

- (1) 百度搜索广东省网络空间安全协会或直接输入 <u>http://www.gdinsa.org/</u>
- (2) 官网右方板块即为职称专栏

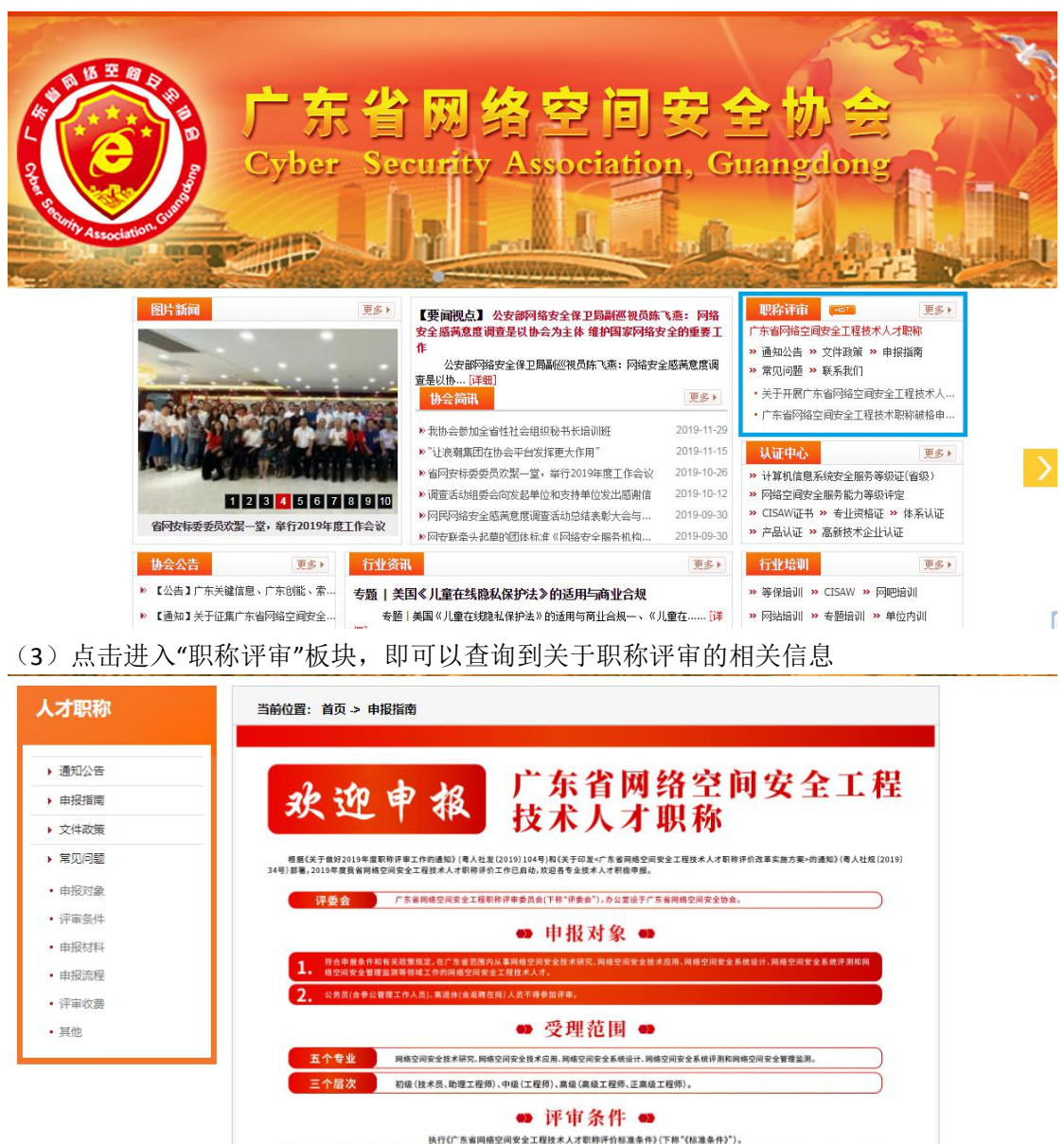

职称外语、计算机条件) 职称外语 继续数官条件

资历条件

申报的流程是什么?

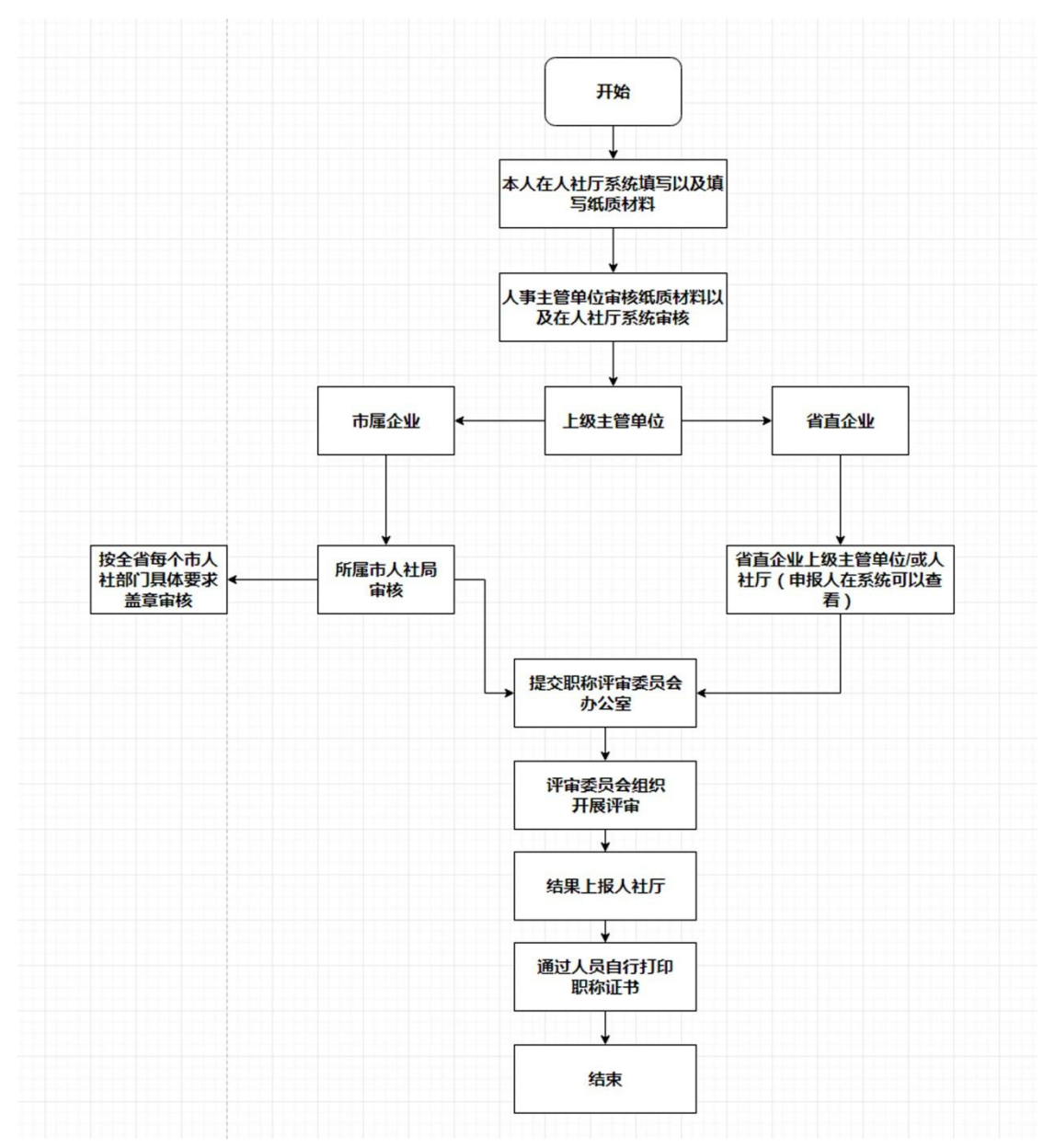

## 注意事项:

- (1) 企业属性分为省直单位、市属单位两种。
- (2) 市属单位需要在"广东省专业技术人才职称管理系统"填报后,按所属市人社局的 具体要求,提交材料到所属人社局审核盖章。
- (3) 属于广州市的企业,除在"广东省专业技术人才职称管理系统"填报外,还需要按 广州市人社局要求,在广州市人事电子政务系统一职称业务申报与管理系统(网址: https://gzrsj.hrssgz.gov.cn/vsgzhr/Login\_ZJ2.aspx)上填报资料。
- (4) 属于省直单位的,本单位审核盖章后如有上级单位,需要到上级单位审核盖章,无 上级单位的等待广东省人社厅进行网上审核。

填写职称评审申请表格事项:

(1)每一份表格下都有填写说明,需要根据每一份表格下的说明填写表格。

- 说明:1、送评材料目录单由申报人填写1份,人事部门按目录验收材料。~~
  - 2、基础材料2按评委会办公室的要求提交。↩

3、获奖成果、论文著作按相应专业技术资格条件要求提交。↩

4、专项技术报告或实例材料是指处理和解决技术难题而写的(含未发表),应提交原件。+

5、申报人应将证件证明、成果材料、论文及专项技术报告分类装订,以防遗失。+

6、此表纸张规格为 A4,单面印制,其结构、字体、字号不予改变。↔

(2) 表格有填表说明的, 需根据填表说明的要求填写相关表格。

## 填表说明。

 1、本表适用于除教师及体育教练员等系列以外的各类 专业技术人员申报评审各级别(档次)职称。

2、本表应用钢笔或毛笔以正楷字填写或计算机打印。 申报人应按我省专业技术资格条件的规定及表内各项目注释的要求认真填写,内容务必真实可靠、客观准确,字迹应端正、清晰。如内容较多,可酌加附页。表内各栏项目不得空白,如某项无内容则应在该栏注明"无"字样。。

3、本表由单位出具意见栏目,须待评前公示结束之后 方可填写。各项评价或审核意见不与申报人见面。↓

4、申报时提交本表一式一份。经评委会评审通过并经 审核确认后,由申报人人事档案保管单位存入个人人事档 案。本表不退回申报人。→

5、本表共16页,用A4纸双面打印,其结构、字体、 字号不予改变。+

4

4

- (3)申报表格填写可参考填写样板填写。
- (提供8份表格填写模版)
- 注:本表格模版仅供参考,填写要求以广东省人力资源和社会保障厅要求为准。